## Tarifänderung in der Neoom KLUUB App:

Auf das Profilsymbol klicken, anschließend auf den Pfeilbutton bei "Meine Standorte".

| Þ | necom                                 |            |
|---|---------------------------------------|------------|
|   | Mein Profil juergen.lindlbauer@a1.net | ۲          |
| 1 | Meine WALLETS                         | $\otimes$  |
|   | Ø Meine Standorte                     | <u>ک</u> ک |
|   | 🐣 Elektroautos                        | >          |
|   |                                       | >          |
|   | 🖻 Verträge & Rechnungen               | >          |
|   | ⑦ Hilfe & Support                     | (>)        |
|   | Account löschen                       | ۲          |
|   | Abmelden                              |            |

Beim jeweiligen Standort, auf den Pfeilbutton "Bearbeiten" klicken.

| Þ | necom                     |    |
|---|---------------------------|----|
| ₽ | O Privathaus              |    |
|   | Cisterreich               | 3. |
|   | v wseg oberes Grünbachtal |    |

Beim jeweiligen Zählpunkt rechts auf den Button "Bearbeiten" klicken.

| Þ | necom                                                    |            |           |
|---|----------------------------------------------------------|------------|-----------|
| ₽ |                                                          | 0          |           |
| ٢ |                                                          | Privathaus |           |
|   | O Adresse                                                |            | :         |
|   | - Österreich                                             |            |           |
|   | Zählpunkte                                               |            |           |
|   | PV-Anlage<br>AT0030000000000000000000000000000000000     |            | :         |
|   | Netzanschluss<br>AT0030000000000000000000000000000000000 |            | <u></u> 4 |

Beim Zählpunkt auf "Daten bearbeiten" klicken.

| 9 | necom                                                           |
|---|-----------------------------------------------------------------|
| ₽ |                                                                 |
| • | Netzanschluss<br>© Privathaus                                   |
|   | Zählpunktbezeichnung<br>AT0030000000000000000000000000000000000 |
|   | Verbrauch Produktion<br>Verbrauch                               |
|   | Daten bearbeiten 5.                                             |
|   |                                                                 |

Energielieferpreis ihres Stromlieferanten inkl. Ust. eingeben (Arbeitspreis inkl. Ust.).

Abermals das Häkchen für die bereits durchgeführte Nahbereichsabfrage anklicken.

Anschließend auf Speichern drücken.

| necom                                                                              |                                                                                                    |
|------------------------------------------------------------------------------------|----------------------------------------------------------------------------------------------------|
|                                                                                    | Anieitung Zanipunktoezeichnung                                                                                                    |
|                                                                                    | Verbrauch/Produktion *                                                                                                    |
|                                                                                    | Verbrauch                                                                                                    |
| Zählpunktbezeichnung<br>AT00300000000000000000000000694507<br>Verbrauch/Produktion | EVU-Energiepreis / Arbeitspreis (Brutto) *                                                                                                    |
| Daten bearbeiten                                                                   | Nathbeeichsabfrage<br>Ich er nächtige geom im Namen des Vollmachtsgebers eine Nahebereichsabfrage für den angegebenen Zählpunkt gemäß §16c<br>As se EIWOG 2010 bei dessen Netzbetreiber durchzuführen, um EG-Teilnehmer in der Region zu finden.         |
|                                                                                    | Mit der Eingabe deiner Zählpunktbezeichnung und der Zustimmung zur Nahbereichsabfrage gehst du noch<br>keinerlei Verpflichtungen ein, einer Energiegemeinschaft beitreten zu müssen. Dies passiert erst mit dem<br>Unterschreiben des EG-Stromwertrages. |
|                                                                                    | V 8.                                                                                                    |
|                                                                                    | Zählpunkt-Details speichern                                                                                                    |

Aktualisieren Sie bitte die Webseite und prüfen Sie die Tarifänderung mit den o.g. Punkten 1-6.

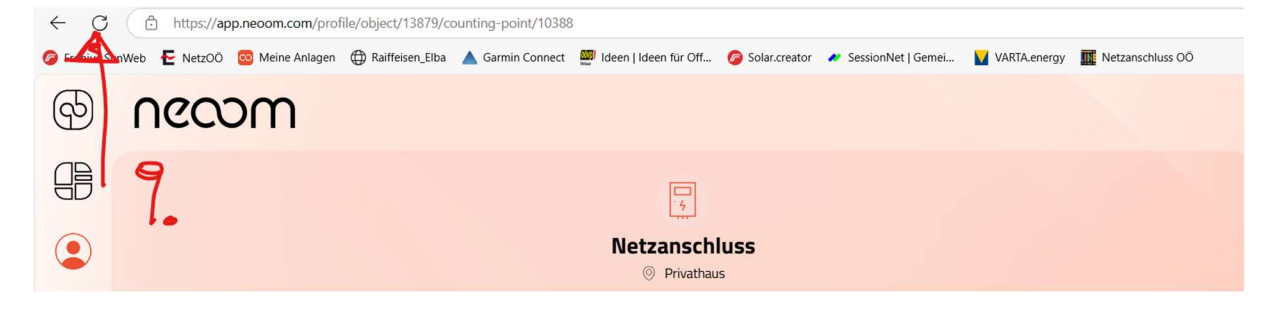